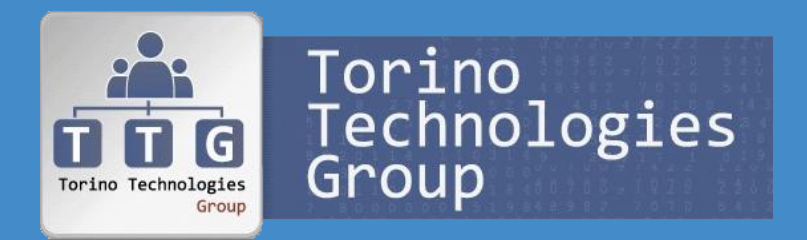

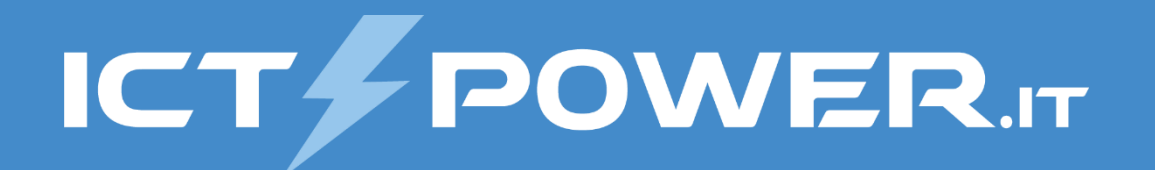

# **Incontro TTG 15 febbraio 2018** Gestione del disaster recovery di Active Directory

### Ermanno Goletto

MVP Cloud and Datacenter Management @ermannog www.devadmin.it

#### Roberto Massa

MVP Cloud and Datacenter Management @robi\_massa massarobi.wordpress.com

## Agenda

Torino Torino Technologies Group 

- Troubleshooting del DNS
- Troubleshooting di AD DS e della Replica AD
- Troubleshooting della Replica SYSVOL
- Scenari di Disaster Recovery
- Backup e Restore del System State e delle GPO
- Active Directory Snapshots
- Active Directory Recycle Bin

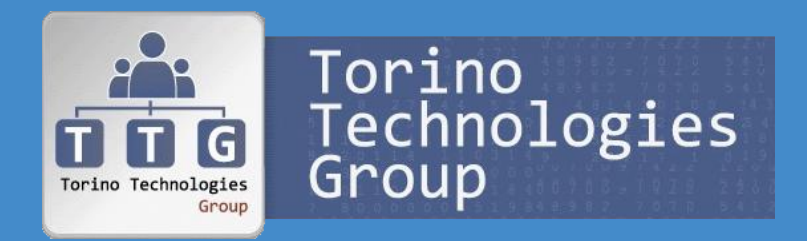

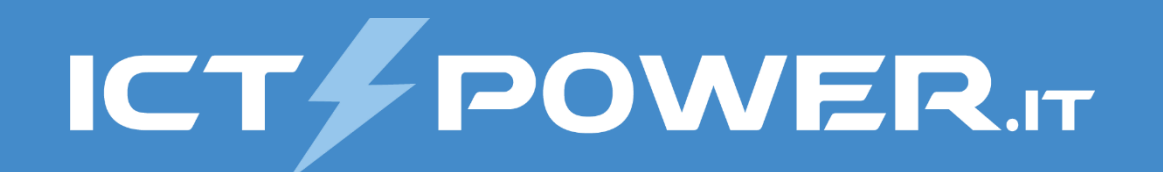

# Troubleshooting del DNS

### Gestione del disaster recovery di Active Directory

# Active Directory e DNS

#### Avvio DC e avvio del computer

- 1. All'avvio il DC si registra nel DNS
- 2. Il client ottiene l'indirizzo IP
- 3. Il DC Locator ottiene la lista dei DC dal DNS
- 4. Il client instaura il secure channel col DC
- 5. Autenticazione Kerberos dell'Account Computer
- 6. Load delle GPO Computer
- 7. Sincronizzazione temporale
- 8. Il client si registra nel DNS

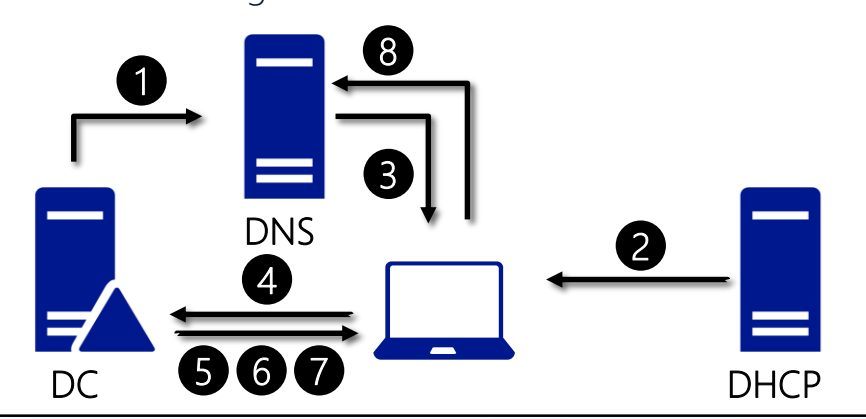

#### Logon dell'utente

- 1. Il DC Locator controlla la cache e se necessario ottiene la lista dei DC dal DNS
- 2. Ping del DC per verifica disponibiltà
- 3. Autenticazione Kerberos dell'Account Utente
- 4. Ottenimento Universal Group Membership
- 5. Load delle GPO Utente

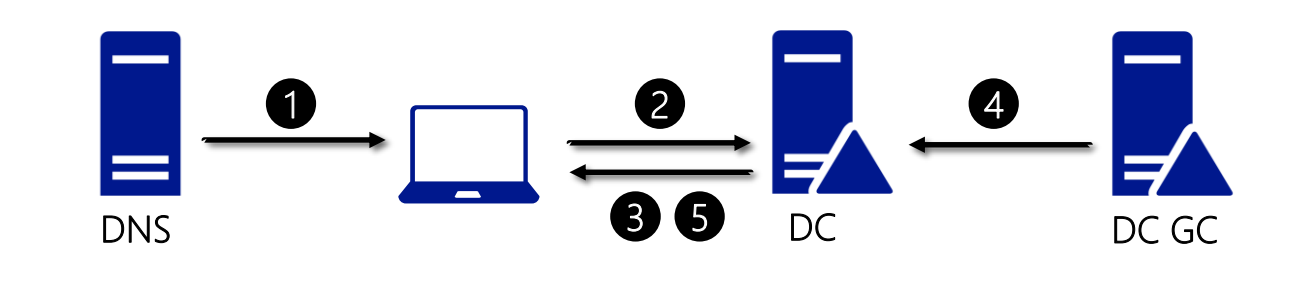

# Zone DNS integrate in Active Directory

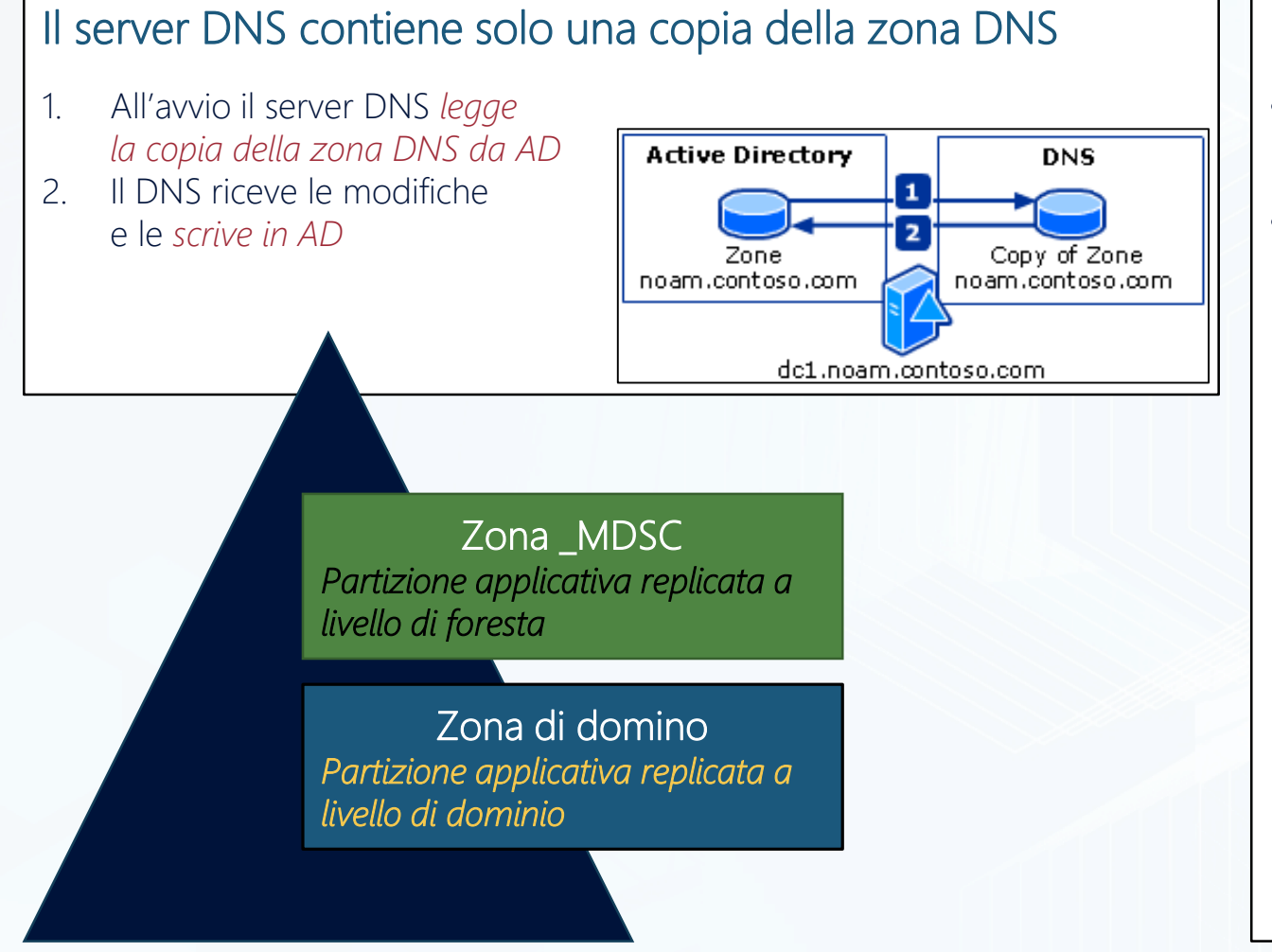

#### Replica zona DNS

- Tramite la replica di AD la zona DNS del dominio è replicata ai DC del stesso dominio
- Tramite il Zone trasfert è possibile inviare una copia della zona ad un DNS secondario

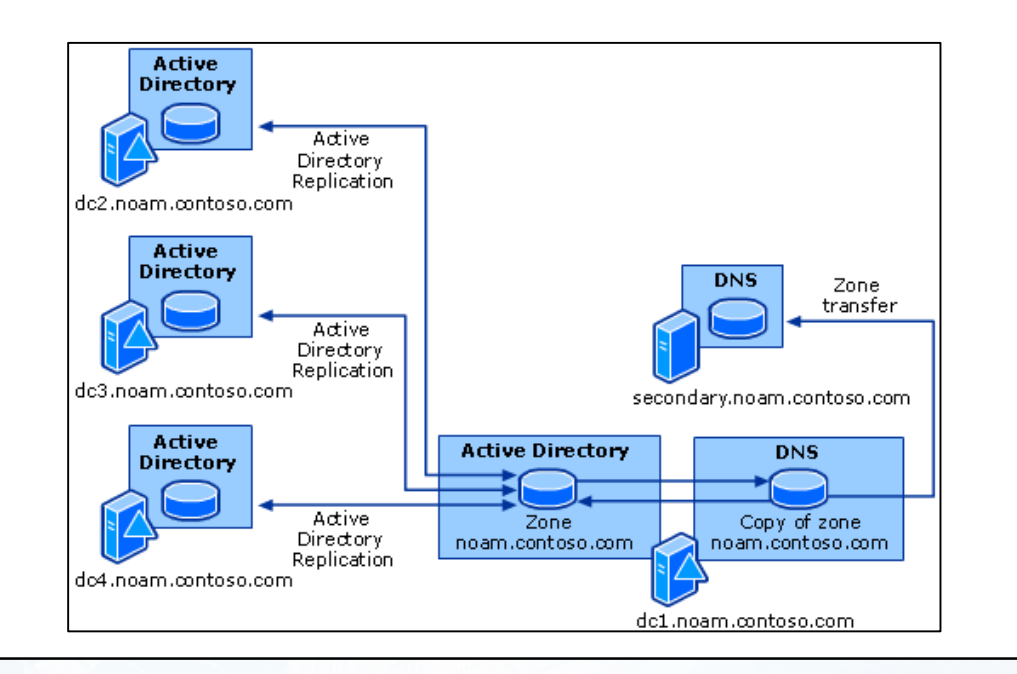

How DNS Support for Active Directory Works: http://technet.microsoft.com/en-us/library/cc759550(v=ws.10).aspx

### Check della funzionalità DNS

#Verifica funzionamento servizi DNS sui DC
Get-ADDomainController -Filter \* |
foreach {Get-Service DNS -ComputerName \$\_.hostname} |
Select machinename, name, status

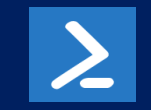

C:\

REM Informazioni sulla struttura DNS Dnscmd /info

REM Test di base e verifica dynamic update per la zona AD dcdiag /test:DNS /DnsDynamicUpdate /i REM Test di base e verifica registrazione record A,CNAME,SRV dcdiag /test:DNS /DnsRecordRegistration /i REM Test registrazione nella zona DNS del dominio AD dcdiag /test:RegisterInDNS /DnsDomain:%USERDNSDOMAIN% /i

REM Verifica funzionalità DC Locator NLTEST /DSGETDC:%USERDNSDOMAIN%

# Fixing del DNS

### Riregistrazione record SRV di un DC nella zona DNS (KB556002)

- Metodo 1: Riavvio servizio netlogon
- *Metodo 2: Utilizzare DcDiag /Fix* (o NetDiag /fix per OS pre WS2008)
- *Metodo 3:* Aggiunta manuale record SRV nel file %SystemRoot%\System32\Config\Netlogon.dns

### Rebuild delle zone DNS

- *KB 294328*: How to reinstall a dynamic DNS Active Directory-integrated zone
- *KB 817470:* How to *reconfigure an \_msdcs subdomain to a forest-wide DNS application directory partition* when you upgrade from Windows 2000 to Windows Server 2003
- *KB 2001093*: Troubleshooting DNS Event ID 4013: *The DNS server was unable to load AD integrated DNS zones*

100 6.7 6.7 6... 6.3 6.91 (00) (00) 603 603 (00) (63) (63) 100 .... 100 U.C.C. 000 000

# Demo

Troubleshooting del DNS

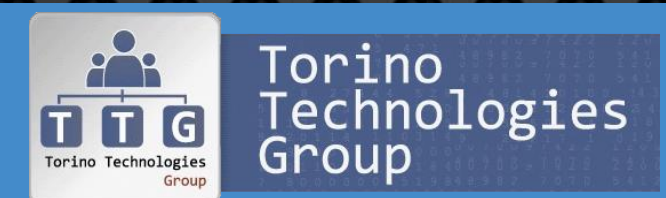

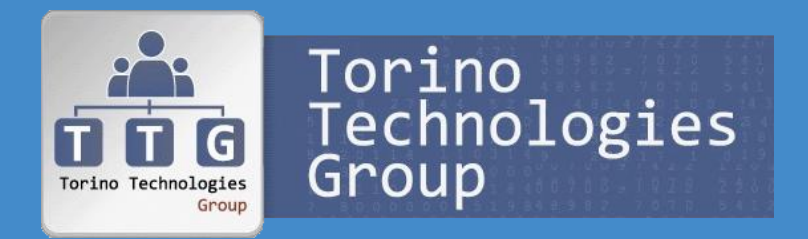

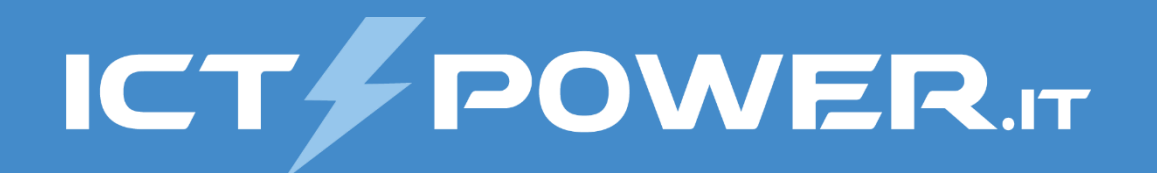

# Troubleshooting di ADDS e della Replica AD Gestione del disaster recovery di Active Directory

### Database di Active Directory e replica

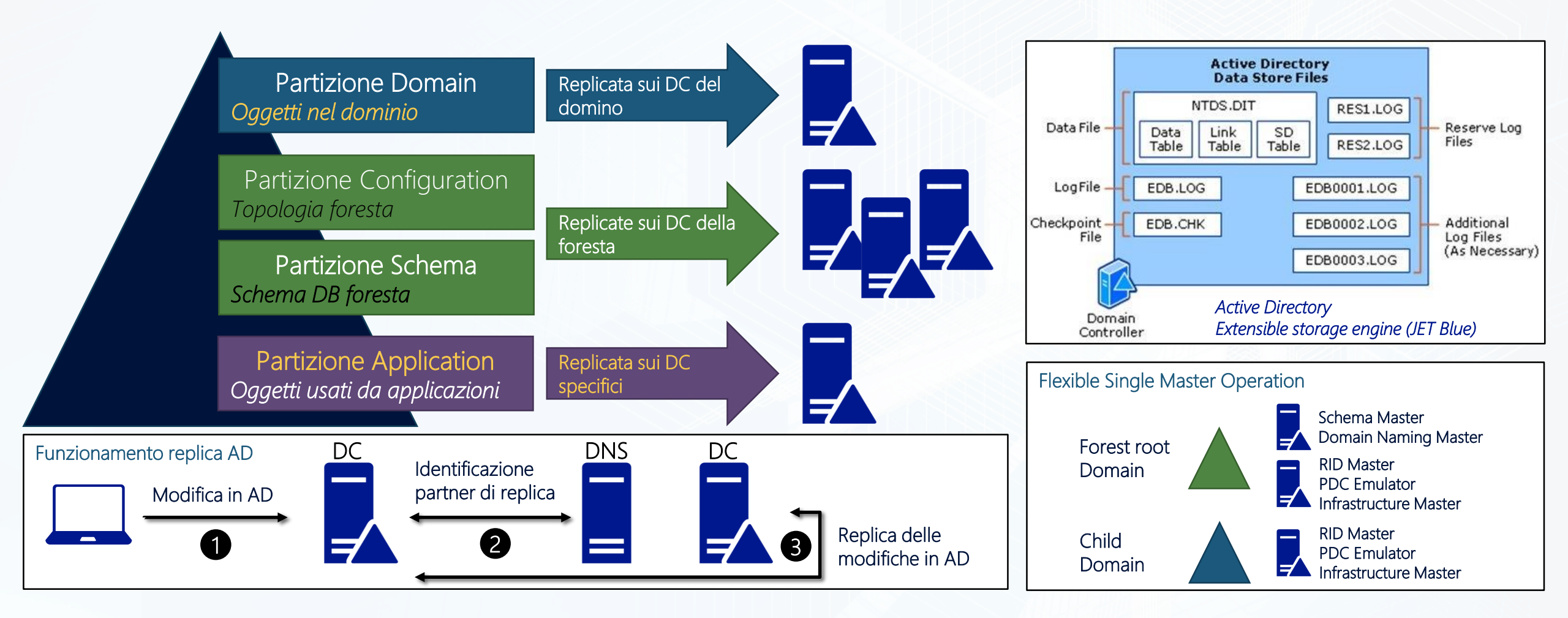

## Tools per il troubleshooting di AD

| ТооІ                       | Descrizione                                                                                                    | Tipo         | Requisiti                    |
|----------------------------|----------------------------------------------------------------------------------------------------|--------------|------------------------------|
| Eventvwr.exe               | Event Viewer                                                                                                   | GUI          |                              |
| Ntdsutil.exe, Esentutl.exe | Manutenzione database Active Directory                                                                         | Command line |                              |
| adsiedit.msc               | Active Directory Service Interfaces Editor                                                                     | GUI          |                              |
| Ldp.exe                    | Lightweight Directory Access Protocol (LDAP) client                                                            | GUI          |                              |
| Repadmin.exe               | Replication Diagnostics Tool                                                                                   | Command line |                              |
| Netdom.exe                 | Gestione Active Directory domains and trust relationships                                                      | Command line |                              |
| Dcdiag.exe                 | Domain Controller Diagnostic Tool                                                                              | Command line |                              |
| BPA                        | Best Practices Analyzer for Active Directory Domain Services                                                   | GUI          | WS2008R2 e succ.             |
| PowerShell                 | Active Directory e Best Practices Analyzer Cmdlets e Active Directory provider                                 | Command line | WS2008R2 e succ.             |
| ADREPLSTATUS               | Active Directory Replication Status Tool                                                                       | GUI          | Microsoft<br>Download Center |
| Active Directory Utils     | Active Directory Utils (ReplDiag , CheckDSAcls, TrustViewer, FindGuidInAD,<br>SearchForDuplicateAttributeData) | Command line | CodePlex                     |

### Check della funzionalità di AD

REM Controllo registrazione del Machine Account dcdiag /test:MachineAccount /i

C:\

REM Controllo Replica
dcdiag /test:Replications /i
dcdiag /test:VerifyReplicas /i
repadmin /showreps & repadmin.exe /replsummary

REM Controllo Operations Masters
dcdiag /test:knowsofroleholders /i
dcdiag /test:fsmocheck /i
netdom /query fsmo

# Troubleshooting Replica Active Directory

| Operazione                                                | RepAdmin                        | PowerShell                                                                                                    |
|-----------------------------------------------------------|---------------------------------|----------------------------------------------------------------------------------------------------|
| Metadati replicati                                        | repadmin.exe /showobjmeta       | Get-ADReplicationAttributeMetadata -object "dc=ictpower,dc=local"<br>-server dc1.ictpower.local -showalllinkedvalues   format-list                                                        |
| Configurazione e stato replica di un DC                   |                                 | Get-ADReplicationPartnerMetadata -target dc1.ictpower.local                                                                                                    |
| Ultima replica fallita da un DC nella foresta             |                                 | Get-ADReplicationPartnerMetadata -target * -scope server  <br>where {\$lastreplicationresult -ne "0"}  <br>format-table server,lastreplicationattempt,lastreplicationresult,partner -auto |
| Informazioni sugli errori di replica                      | repadmin.exe /showreplsum       | Get-ADReplicationFailure dc1.ictpower.local                                                                                                    |
| Informazioni sugli errori di replica dei DC in un<br>sito |                                 | Get-ADReplicationFailure -scope site -target default-first-site-name  <br>format-table server,firstfailuretime,failurecount,lasterror,partner -auto                                       |
| Forzatura della replica<br>singolo oggetto                | repadmin.exe /replsingleobject  | Get-ADDomainController -filter *   foreach {Sync-ADObject -object "cn=massar,<br>cn=users,dc=ictpower,dc=local" -source dc1 -destination \$hostname}                                      |
| Forzatura della replica                                   | Repadmin.exe /syncall dc1 /APed |                                                                                                    |
| Siti senza subnet assegnata                               |                                 | Get-ADReplicationSite -filter * -property subnets  <br>where-object {!\$subnets -eq "*"}   format-table name                                                                              |

Repadmin: https://technet.microsoft.com/en-us/library/cc770963(v=ws.11).aspx

Advanced Active Directory Replication and Topology Management Using Windows PowerShell (Level 200):

https://docs.microsoft.com/en-us/windows-server/identity/ad-ds/manage/powershell/advanced-active-directory-replication-and-topology-management-using-windows-powershell--level-200-

Free Download: CMD to PowerShell Guide for AD: https://blogs.technet.microsoft.com/ashleymcglone/2013/01/02/free-download-cmd-to-powershell-guide-for-ad/

100 (00) 6.9 6.9 6.3 609 (iii) (iii) (00) (553) 600 600 600 100 0.00 100 100 600 666

# Demo

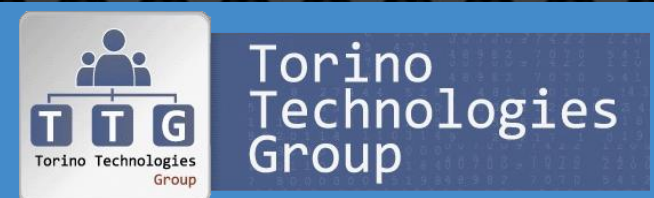

Troubleshooting Replica Active Directory

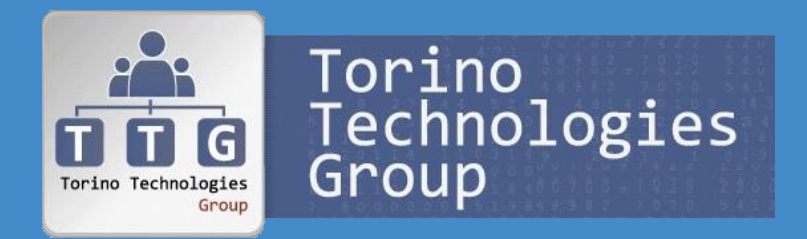

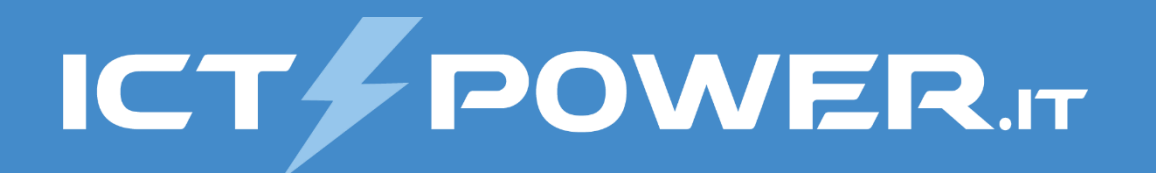

# Troubleshooting della Replica SYSVOL Gestione del disaster recovery di Active Directory

## **Replica Group Policies**

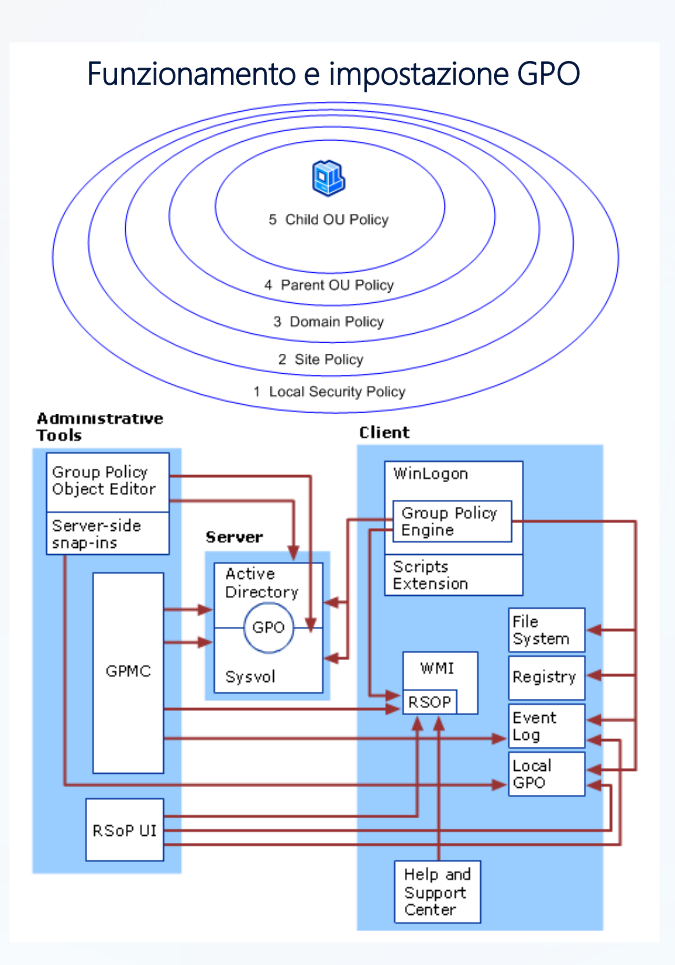

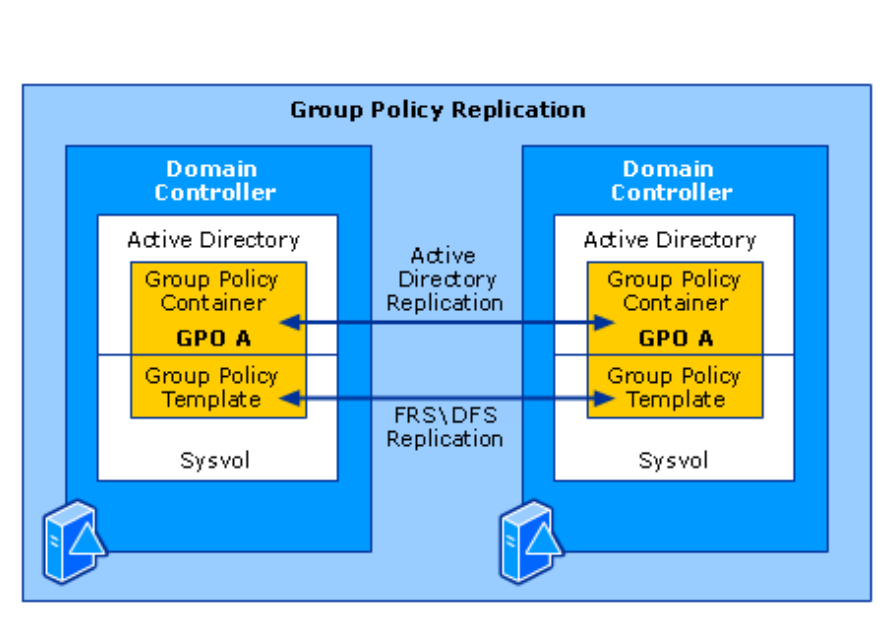

**Replica GPO** 

*Le GPO sono create nei domini e replicate solo tra i DC appartenenti al dominio di creazione* 

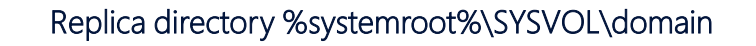

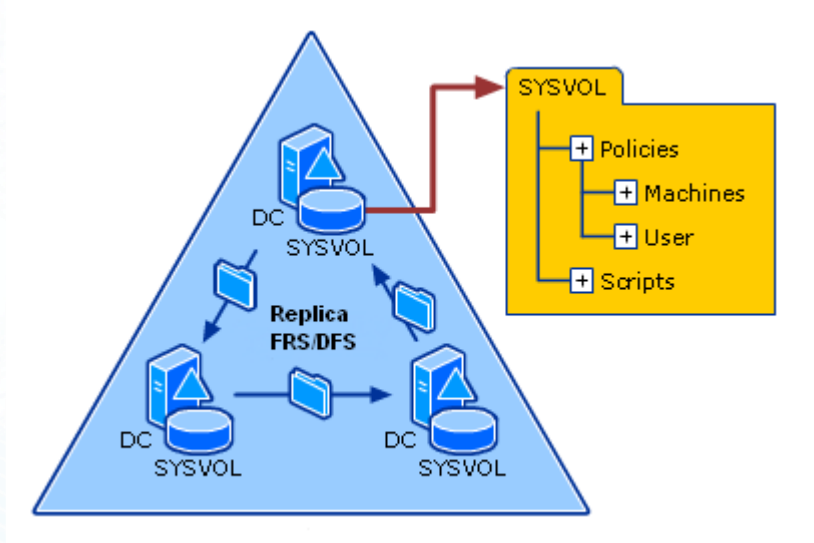

### Tools per il troubleshooting della SYSVOL

| ТооІ                                                                   | File Replication Service Diagnostics Tool                | GUI          | Requisiti                    |
|------------------------------------------------------------------------|----------------------------------------------------------|--------------|------------------------------|
| FRSDiag                                                                | <b>FRSDiag</b> File Replication Service Diagnostics Tool |              | Microsoft<br>Download Center |
| Sonar                                                                  | Sonar File Replication Service (FRS) Status Viewer       |              | Microsoft<br>Download Center |
| Ultrasound Monitoring e troubleshooting File Replication Service (FRS) |                                                          | GUI          | Microsoft<br>Download Center |
| dfsmgmt.msc Distributed File System (DFS) Management snap-in           |                                                          | GUI          | Feature                      |
| Dfsrdiag.exe                                                           | Test diagnostici della replica DFS                       | Command line |                              |
| Dfsradmin.exe                                                          | Gestione replica DFS                                     | Command line |                              |
| PowerShell                                                             | DFS Namespace (DFSN) Cmdlets                             | Command line | WS2012 e succ.               |

### Check della funzionalità della SYSVOL

REM Controllo esistenza delle share net share

REM Verifica permission su share per Replica dcdiag /test:netlogons /i

REM Verifica replica FRS dcdiag /test:frssysvol /i dcdiag /test:frsevent /i

#### REM Verifica replica DFS

dfsrdiag ReplicationState /all DfsrAdmin.exe Health New /RgName:"Domain System Volume" /RefMemName:dc01 /RepName:c:\Reports\Sysvol.htm /FsCount:true

### Fix SYSVOL e Default Domain Policies

### **Ricreazione SYSVOL**

- *KB315457*: How to *rebuild the SYSVOL tree* and its content in a domain
- *KB947022*: The *NETLOGON share is not present* after you install Active Directory Domain Services on a new full or read-only Windows Server 2008-based domain controller

REM Restore Default Domain Policy GPO dcgpofix /ignoreschema /target:Domain

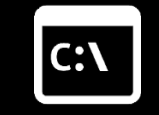

REM Restore Default Domain Controllers Policy GPO dcgpofix /ignoreschema /target:DC

Dcgpofix non imposta i security settings esattamente come dopo il DCPromo (KB 833783)

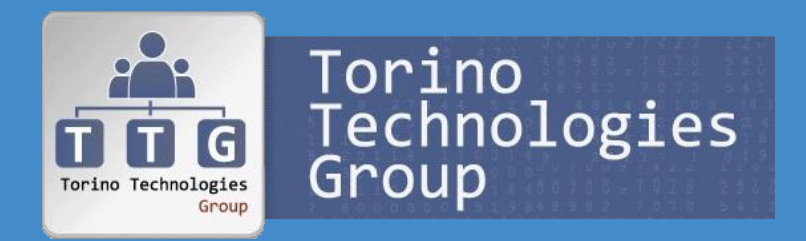

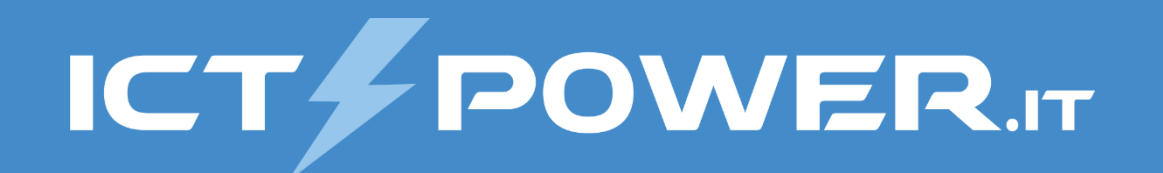

# Scenari di Disaster Recovery

Gestione del disaster recovery di Active Directory

### Issues comuni in Active Directory

| ()  | Modifiche allo schema AD<br>da parte di prodotti di terze parti    | $\odot$ | Mantenere il gruppo Schema Admins vuoto e popolarlo<br>all'occorrenza                                                                                                    |
|-----|--------------------------------------------------------------------|---------|----------------------------------------------------------------------------------------------------|
| ()  | Cancellazione accidentale di<br>oggetti                            | $\odot$ | Abilitare la protezione da cancellazione                                                                                                    |
| ()  | Mancanza di spazio<br>sulla partizione del DB di AD                | $\odot$ | Riservare spazio mediante un file di dummy<br>fsutil file createnew %SystemDrive%\ADUtil\Space.res 1073741824                                                                                                    |
| ()  | Attacchi di tipo DOS da malware                                    | 0       | Per default ogni Authenticated Users può eseguire 10 join di<br>computer (KB251335 e KB314462)<br>Impostare quote sul nº oggetti instanziabile per utenti con<br>deleghe amministrative (DsAdd, DsMod e DsQuery) |
| (!) | Ripristino immagine di un DC<br>o di uno snapshot di un virtual DC | $\odot$ | <i>Utilizzare Hypervisor con supporto a VM-GenerationID e DC WS2012 o succ.</i>                                                                                                    |
| ()  | Lock dei file del DB di AD<br>(eventi 482, 414 482 & NTDS<br>ISAM) | 0       | Configurare correttamente l'Antivirus sul DC (KB822158,<br>KB943556)<br>Eseguire correttamente il backup dei virtual DC, evitando ad<br>esempio di utilizzare le snapshot (KB 888794)                            |

### Domain Controller non funzionante

Soluzione

Demote e RePromote

Z auoizni Rest un S

 $\bigcirc$ 

Restore non autoritativo di un SystemState più recente del Tombstone lifetime  $\bigcirc$ 

Soluzion

- ✓ Eliminazione DC da AD e DNS
- ✓ Seize dei ruoli FSMO posseduti dal DC
- ✓ Demote forzato del DC
  - Restore non autoritativo di un SystemState più recente del Tombstone lifetime o Reinstallazione o Cloning di un DC virtuale

## Rimozione forzata di un DC

#### Rimozione riferimenti dal DNS

- Record A e PTR relative al DC
- Tutti i record SRV relative al DC
- Record CNAME relativo al DC
- Record A nella zona gc.\_msdcs.<FQDN Domain> (se il DC era GC)

#### Rimozione riferimenti da Site and Services

- Eliminare l'oggetto DC dal sito a cui appartiene
- Eliminare le connessioni al DC sugli altri DC

#### Rimozione riferimenti da Active Directory Users and Computers

- Eliminare l'account computer del DC da container Domain Controllers
- Eliminare se esistono riferimenti al DC in:
  - System\DFSR-GlobalSettings\Domain System Volume\Topology
  - MOMLatencyMonitors (se si usa MOM)
  - OpsMgrLatencyMonitors (se si usa SCOM)

#### Mount Snapshot

### C:\

NTDSUtil
metadata cleaup
 connections
 connect to server <DC funzionante>
 quit
select operation target
 list sites
 select site <id site DC da rimuovere>
 list servers in sites
 select server <id DC da rimuovere>
 list domains
 select domain <id dominio DC>
 quit
remove selected server
 quit

## Seize ruoli FSMO

#### Tramite NTDSUtil

NTDSUtil

roles

connections

connect to server <DC funzionante> quit

select operation target

list roles for connected server seize role schema master seize role domain naming master seize role PDC seize role RID master seize role infrastructure master quit

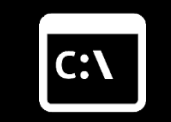

Tramite PowerShell

Get-ADForest | Select SchemaMaster,DomainNamingMaster
Get-ADDomain | Select PDCEmulator,RIDMaster,InfrastructureMaster

Move-ADDirectoryServerOperationMasterRole -Identity "<DC funzionante>" -OperationMasterRole SchemaMaster -Force Move-ADDirectoryServerOperationMasterRole -Identity "<DC Funzionante>" -OperationMasterRole DomainNamingMaster -Force Move-ADDirectoryServerOperationMasterRole -Identity "<DC Funzionante>" -OperationMasterRole PDCEmulator -Force Move-ADDirectoryServerOperationMasterRole -Identity "<DC Funzionante>" -OperationMasterRole RIDMaster -Force Move-ADDirectoryServerOperationMasterRole -Identity "<DC Funzionante>" -OperationMasterRole RIDMaster -Force Move-ADDirectoryServerOperationMasterRole -Identity "<DC Funzionante>"

-OperationMasterRole InfrastructureMaster -Force

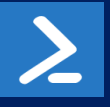

### Recovery di un Dominio

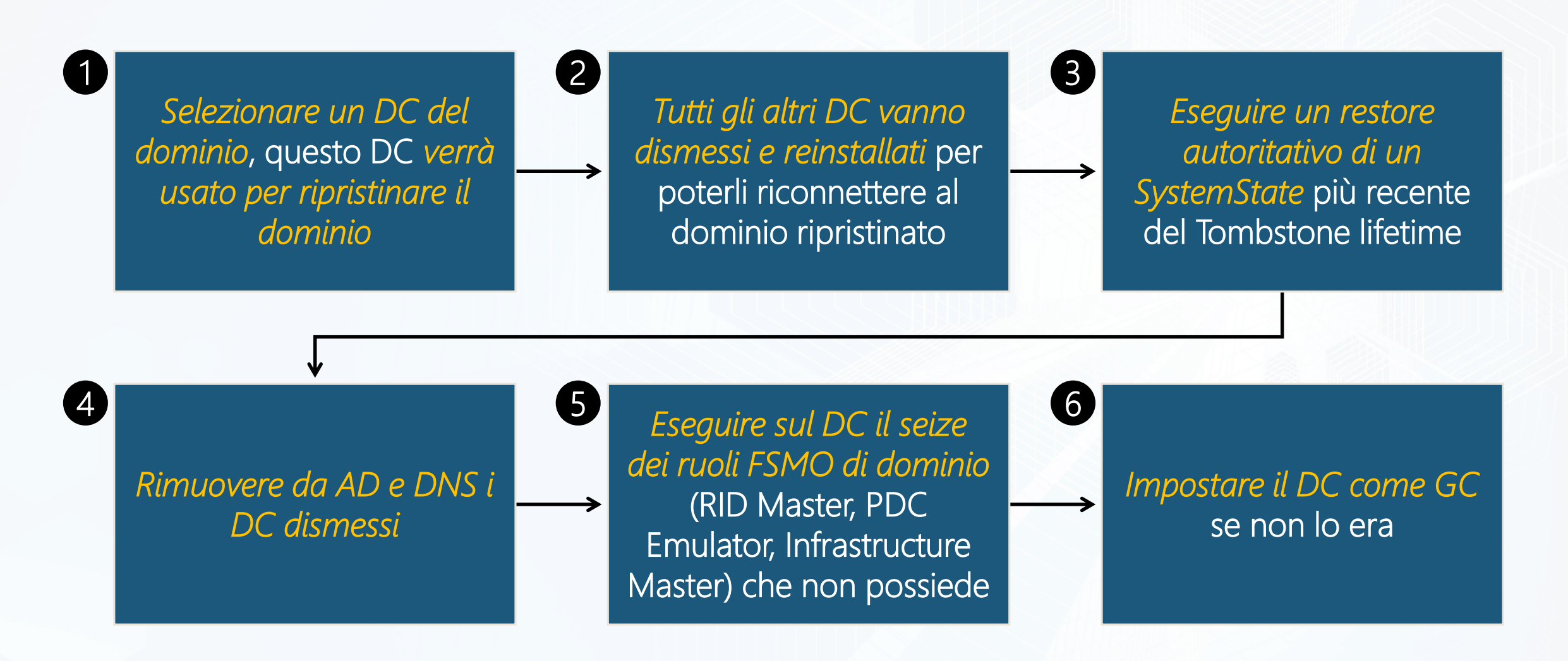

### Recovery di una Foresta

Selezionare un DC nella foresta, questo DC verrà usato per ripristinare il Forest Root Domain (primo dominio nella foresta) e diventerà il root DC

Tutti gli altri DC nella foresta vanno disconnessi, selezionare un DC per ogni dominio figlio che verrà usato per rispristinare il dominio e dismettere gli altri DC che verranno reinstallati per poterli riconnettere ai dominii ripristinati

Inziare i recovery ripristinando il Forest Root Domain

Eseguire il recovery dei domini figlio

Determine how to recover the forest: https://docs.microsoft.com/en-us/windows-server/identity/ad-ds/manage/ad-forest-recovery-determine-how-to-recover AD Forest recovery - Identify the problem: https://docs.microsoft.com/en-us/windows-server/identity/ad-ds/manage/ad-forest-recovery-identify-the-problem

## Recovery di oggetti o container

### Oggetti o Container Modificati

- Restore autoritativo SystemState
- Active Directory Snapshot
  - Richiede DC WS2008 o successivo
  - Con WS2008 R2 e successivo è possibile eseguire il mount di un VHD e quindi il mount di un ntds.dit in esso contenuto

### Oggetti o Container Eliminati

- Restore autoritativo SystemState
- Tombstone Reanimation (LDP, ADSI o ADRestore)
- Active Directory Snapshot
- Recycle Bin di Active Directory (richiede livello funzionale di foresta WS2008R2 o successivo, ovvero i DC devono essere tutti almeno WS2008R2)

## **Repair Database Active Directory**

- 1. Demote DC
- 2. Eliminazione file del DB AD
- 3. RePromote DC

### Soluzione 1

### Soluzione 2

*Restore non autoritativo* dell'intero DB AD *Repair* tramite Compattazione, Checksum e Recover del DB AD

### Soluzione 3

### Manutezione Database Active Directory

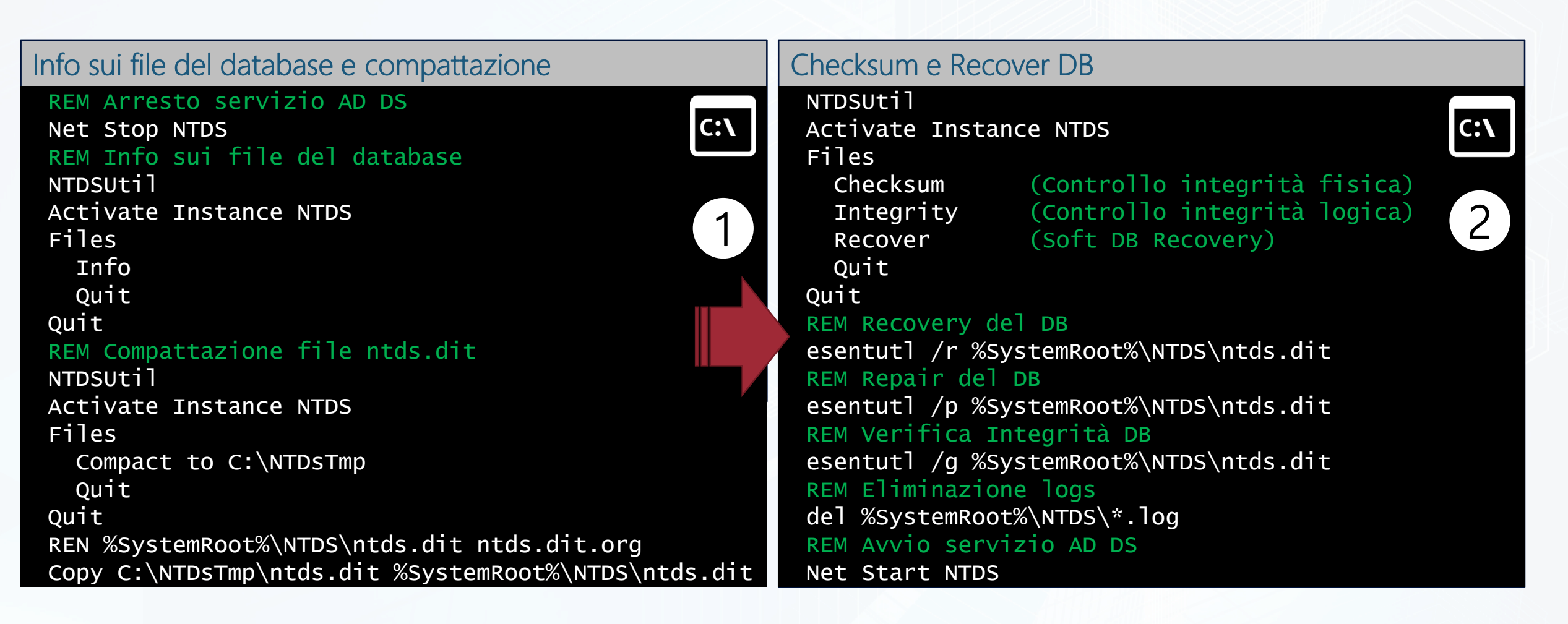

Active Directory database repair after Domain Controller failure: http://www.dell.com/support/article/us/en/19/sln289101/windows-server--active-directory-database-repair-after-domain-controller-failure

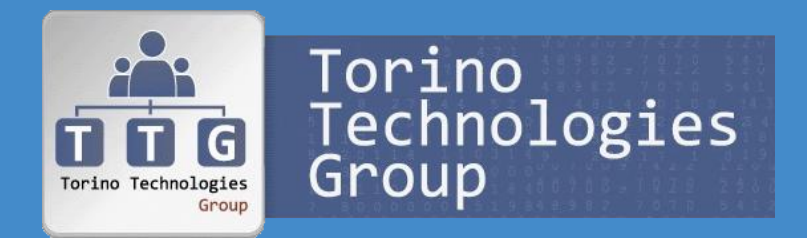

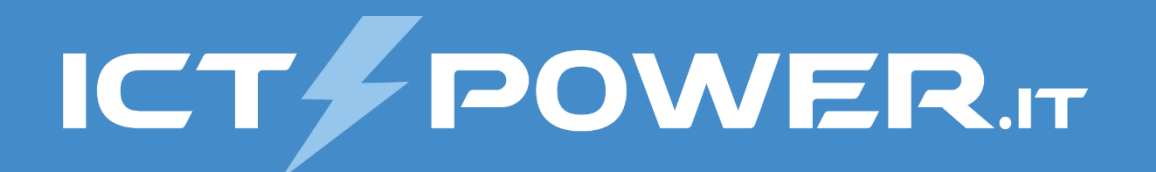

# Backup e Restore del System State e delle GPO Gestione del disaster recovery di Active Directory

## Backup System State Backup

#### Elementi del System State

- Registry
- COM+ Class Registration database
- Boot files
- Active Directory Certificate Services (AD CS) database
- Active Directory database (Ntds.dit)
- SYSVOL directory
- Cluster service information
- Microsoft Internet Information Services (IIS) metadirectory
- System files sotto Windows Resource Protection
- Active Directory Federation Services

#### Volumi critici di un Domain Controller

- Volume boot files Bootmgr file e Boot Configuration Data (BCD) store
- Volume sistema operativo e registry
- Volume SYSVOL directory
- Volume Active Directory database (Ntds.dit)
- Volume Active Directory database log files

#### Gestione Windows Backup con PowerShell

#### #Installazione Windows Backup

add-windowsfeature windows-server-backup -includeallsubfeature

#### #Backup System State Schedulato

wbadmin enable backup -addtarget:<target> -schedule:21:00
 -systemstate -quiet

#Backup Full System + System State Schedulato (Bare Metal restore)
Wbadmin enable backup -addtarget:<target> -schedule:21:00
 -systemstate -quiet -allcritical -vssfull

#Backup System State manual
# -vssfull e -allcritical non sono supportati
# con start systemstatebackup
Wbadmin start systemstatebackup -backuptarget:<drive> -quiet

#Elenco System State memorizzati Wbadmin get versions

#Stato backup in esecuzione Wbadmin get status

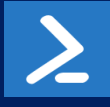

### Restore Autoritativo e Non Autoritativo

#### Non Autoritativo

- Non vengono modificati timestamp o USN (Update Sequence Number) degli oggetti ripristinati
- *Alla replica successiva il DC riceve le modifiche* intercorse dopo il backup del System State ripristinato dagli altri DC

#### Autoritativo

- Ripristino di oggetti, container o dell'intero DB di AD allo stato del backup del System State
- *Il timestamp viene aggiornato e* l'USN (Update Sequence Number) *viene incrementato di 100.000*
- Alla replica successiva il DC invia gli aggiornamenti degli oggetti ripristinati agli altri DC
- I back-links degli oggetti ripristinati (xes. Groups Membership) sono ripristinati solo se sono stati creati in una foresta con livello funzionale WS2003/WS2003 Interim o successivo (a partire da WS2003 SP1 è possibile usare LDIF per ricrearli)
- La password dell'account computer viene rinegoziata ogni 30gg, quindi un restore autoritativo può causare il blocco della relazione di trust/join dei computer che hanno rinegoziato dopo backup ripristinato

### Restore non autoritativo System State

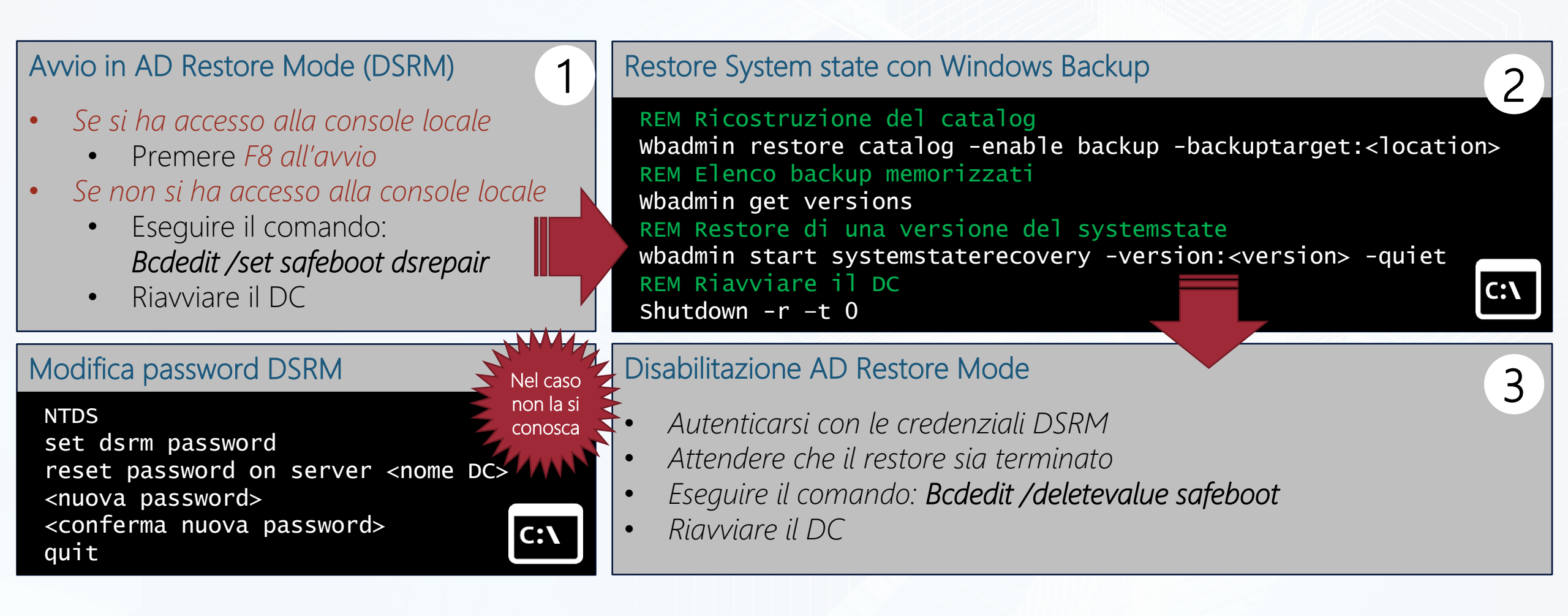

### Restore autoritativo System State

Avvio in AD Restore Mode (DSRM)

- Se si ha accesso alla console locale
  - Premere F8 all'avvio
- Se non si ha accesso alla console locale
  - Eseguire il comando: Bcdedit /set safeboot dsrepai
  - Riavviare il DC

#### Disabilitazione AD Restore Mode

- Autenticarsi con le credenziali DSRM
- Attendere che il restore sia terminato
- Eseguire il comando:
   Bcdedit /deletevalue safeboot
- Riavviare il DC

| Restore System state con Windows Back                                                                                                    | up (2)                                                                                                    |
|----------------------------------------------------------------------------------------------------|----------------------------------------------------------------------------------------------------|
| REM Ricostruzione del catalog<br>Wbadmin restore catalog -enable bac<br>REM Elenco backup memorizzati<br>Wbadmin get versions<br>REM Restore di una versione del sys<br>Wbadmin start systemstaterecovery -<br>REM Riavviare il DC e autenticarsi<br>Shutdown -r -t 0 | <pre>kup -backuptarget:<location> temstate version:<version> -quiet con le credenziali DSRM C:\</version></location></pre>                                                                                                    |
| Impostazione versione                                                                                                    | 3                                                                                                    |
| NTDSUtil                                                                                                    |                                                                                                    |
| Activate Instance NTDS                                                                                                    | Composizione Distinguished Name (DN)                                                                                                    |
| Authoritative Restore<br>Restore Object <dn oggetto=""></dn>                                                                                                    | cn=common name,ou=organizational unit, dc=domain component1, dc=domain component2                                                                                                    |
| Restore Subtree <dn></dn>                                                                                                    | Per esempio: ermannog, ou=Staff, dc=ictpower, dc=it                                                                                                    |
| quit<br>quit                                                                                                    | C:\                                                                                                    |
|                                                                                                    | REM Ricostruzione del catalog<br>Wbadmin restore catalog -enable bac<br>REM Elenco backup memorizzati<br>Wbadmin get versions<br>REM Restore di una versione del sys<br>wbadmin start systemstaterecovery -<br>REM Riavviare il DC e autenticarsi<br>Shutdown -r -t 0<br>Impostazione versione<br>NTDSUtil<br>Activate Instance NTDS<br>Authoritative Restore<br>Restore Object <dn oggetto=""><br/>Restore Subtree <dn><br/>Restore Database<br/>quit<br/>quit</dn></dn> |

## Restore autoritativo Sysvol

#### Avvio in AD Restore Mode (DSRM)

- Se si ha accesso alla console locale
  - Premere F8 all'avvio
- Se non si ha accesso alla console locale
  - Eseguire il comando:
     Bcdedit /set safeboot dsrepair
  - Riavviare il DC

#### Disabilitazione AD Restore Mode

- Autenticarsi con le credenziali DSRM
- Attendere che il restore sia terminato
- Eseguire il comando:
   Bcdedit /deletevalue safeboot
- Riavviare il DC

#### KB utili

3

- KB315457: How to rebuild the SYSVOL tree and its content in a domain
- *KB 290762:* Using the BurFlags registry key to reinitialize File Replication Service replica sets
- *KB2218556:* How to force an authoritative and nonauthoritative synchronization for DFSR-replicated SYSVOL (like "D4/D2" for FRS)
- **KB842162:** How to relocate the SYSVOL tree on a domain controller that is running NT File replication service for SYSVOL
- KB2957985: Unexpected "AD/SYSVOL version mismatch" message in Group Policy Results in Windows 8.1 or Windows Server 2012 R2

#### Restore System state con Windows Backup

Ricostruzione del catalog wbadmin restore catalog -enable backup -backuptarget:<location> Elenco backup memorizzati wbadmin get versions Restore Sysvol da una versione del systemstate wbadmin start systemstaterecovery -version:<version> -quiet -authsysvol REM Riavviare il DC e autenticarsi con le credenziali DSRM Shutdown -r -t 0

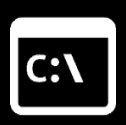

2

### Backup delle GPO

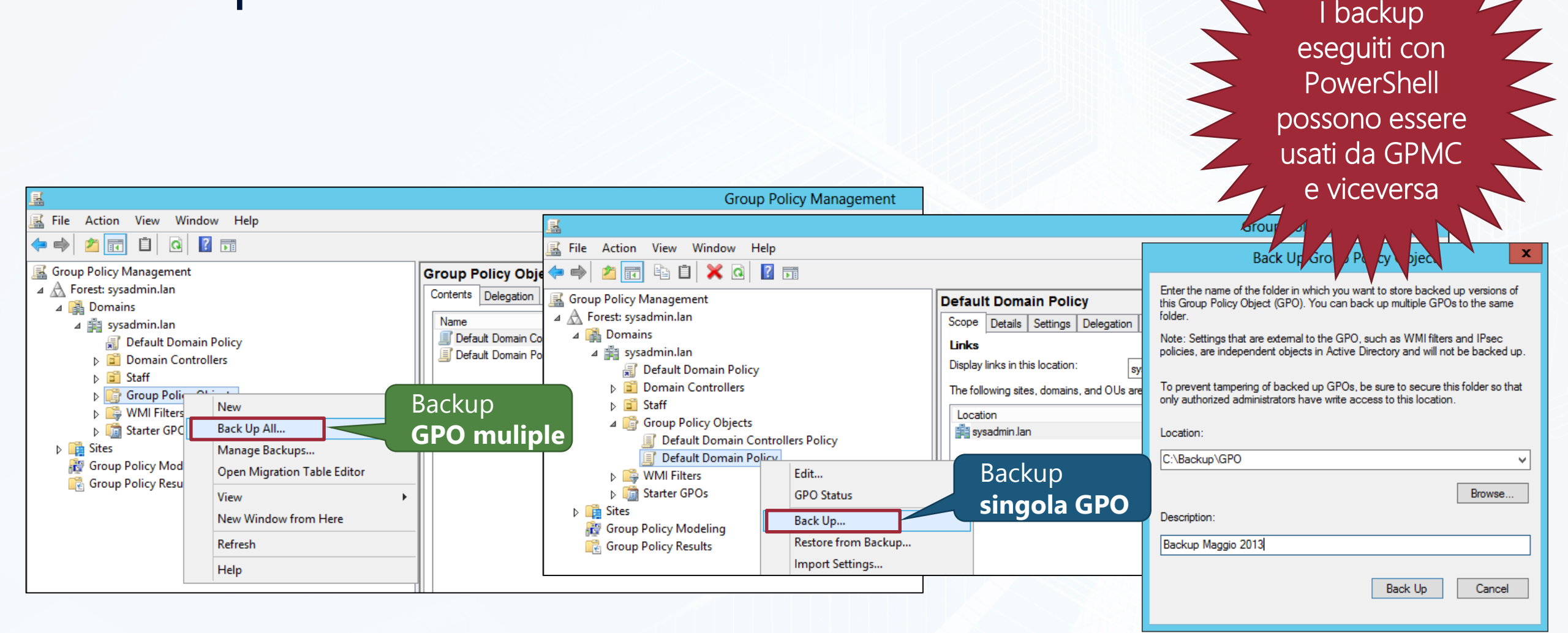

Backup-GPO -All -Path <string> [-Comment <string>] Backup-GPO [-Name] <string> -Path <string> [-Comment <string>]

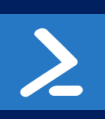

### Restore delle GPO

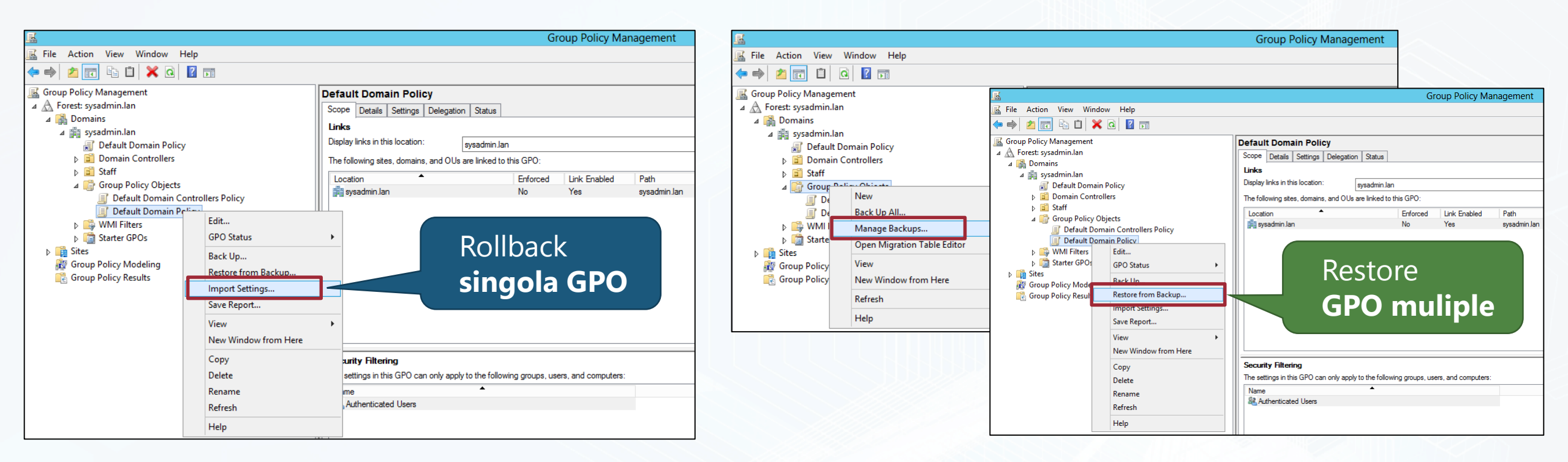

Import-GPO -BackupId <Guid> [-TargetGuid <Guid>] [-TargetName <string>]
Import-GPO [-BackupGpoName <string>] [-TargetGuid <Guid>] [-TargetName <string>]
Restore-GPO -All -Path <string>
Restore-GPO -BackupId <Guid> -Path <string>
Restore-GPO [-Name] <Name> -Path <string>

100 6.7 6.7 6.3 601 (iii) (iii) 603 603 (00) 600 600 100 .... 0.00 TT. 0.010 000 000 0.000

# Demo

Backup System State su VHD

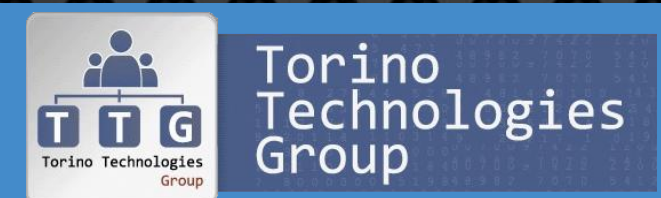

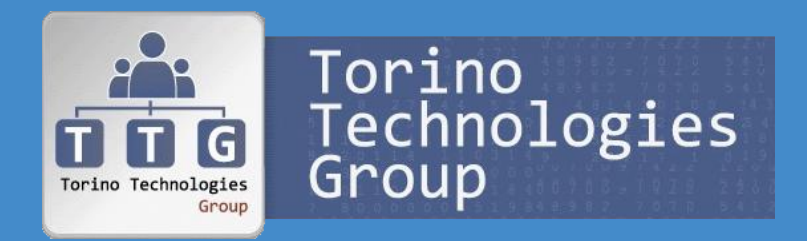

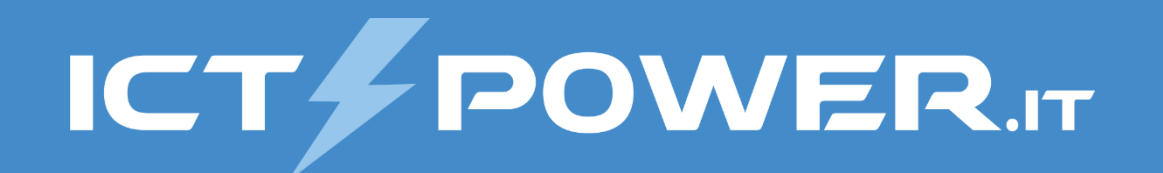

# Active Directory Snapshots

Gestione del disaster recovery di Active Directory

## Utilizzo Active Directory Snapshots

#### Utilizzo degli Snapshots

- Gli Snapshots offrono un modo per avere una versione di AD con cui fare confronti senza dover eseguire un restore di un System State su di un DC
- Gli Snapshots non consentono di eseguire dei restore, ma è possibile esportare gli oggetti e importarli
- Gli Snapshots sono copie del ntds.dit montate su una porta LDAP diversa da quella di default (389)

#### Mount Snapshot Creazione manuale Snapshot NTDSUtil Snapshot NTDSUtil Snapshot Activate instance NTDS **REM Creazione Snapshot** List All Mount <snapshot GUID> Create REM Elenco Snapshot Quit REM compresi quelli del backup Quit List all

#### Connessione ad uno Snapshot

dsamain -dbpath <path>\ntds.dit -ladapport <portnumber>
dsamain -dbpath c:\\$SNAP\_20112041648\_VOLUMEC\$\windows\NTDS\ntds.dit -ldapport 22222

Comando per la creazione schedulata di uno Snapshot

ntdsutil snapshot "activate instance ntds" create quit quit

3

C:\

# **Eplorazione Active Directory Snapshots**

#### Esplorazione e confronto

- Connessione tramite *Active Directory Users and Computers* (DSA.msc)
- Utilizzo di *LDIFE* per import ed export
- Utilizzo di CSVDE per import ed export con file CSV

#### Disconessione Snapshot

- Dsamain cessa la connessione se:
  - Si preme CTRL+C
  - Si imposta l'attributo stopservice sull'oggetto rootDSF (per esempio nel caso di esecuzione remota)

|                                                                                                    | Connection Settings X                                                                                                    | Unmount e Delete Snapshot               |
|----------------------------------------------------------------------------------------------------|----------------------------------------------------------------------------------------------------|-----------------------------------------|
| ADSI Edit                                                                                                    | Name:         Default naming context           Path:         LDAP://SID13-DC01.sysadmin.lan:22222/Default naming context | NTDSUtil                                |
| File Action View Help                                                                                                    | Connection Point O Select or type a Distinguished Name Advanced X                                                        | Snapshot                                |
| ADSI Edit     Name     Class       Image: Default naming context [SID     CN=Builtin     builtinDomine       Image: Default naming context [SID     CN=Builtin     builtinDomine       Image: Default naming context [SID     CN=Builtin     builtinDomine                                                                                                    | Select a well known Naming Contex     Credentials     Credentials                                                        | REM Unmount Snapshot                    |
| OU=Domain Controllers organizatio Me     OU=Domain Controllers Organizatio OU=M     ON=TorginSecurityPrincip container CN=Fore COU=M     OU=OXADEFund     OU=OXADEFund     OU=OXADEFund     OU=OXADEFund                                                                                                    | Computer For e.g. Domain/User or DN or sAMAccountName or userPrincipalName                                               | List Mounted                            |
| Ch-Managed Service Acco Container Ch-Managed Service Acco Container Ch-Managed Service Acco Container Ch-Managed Service Acco Container Ch-Managed Service Acco Container Ch-Managed Service Acco Container Ch-Managed Service Acco Ch-MIDS Container Ch-MIDS Container Ch-MIDS Contain | O Select or type a domain or server: Password:                                                                           | Unmount <snapshot number=""></snapshot> |
| CHS-IND Statutes Insta-Statutes. CHS-Program D<br>CHS-Program Data container CHS-Program D<br>OU-Staff Organization OU-Staff DC=s                                                                                                    | Default (Domain or server that you     Use SSL-based Encryption     Port Number: 22222     Pretrond                      | REM Unmount Snapshot                    |
| CN=System container CN=System,UC<br>CN=TPM Devices msTPM-Info CN=TPM Devic<br>CN=Users container CN=Users,DC=s                                                                                                    | Advanced                                                                                                    | LIST AII<br>Doloto (spanshot number)    |
| CN=Infrastructure infrastructur CN=Infrastructu                                                                                                    | Global Catalog                                                                                                    | Ouit                                    |
|                                                                                                    | Simple bind authentication OK Cancel                                                                                     |                                         |
|                                                                                                    |                                                                                                    | Quit                                    |

KB555636 LDIFDE - Export / Import data from Active Directory - LDIFDE commands: https://support.microsoft.com/en-us/help/555636 Step-by-Step Guide to Bulk Import and Export to Active Directory: https://technet.microsoft.com/en-us/library/bb727091.aspx

# **Snapshot Recovery Tools**

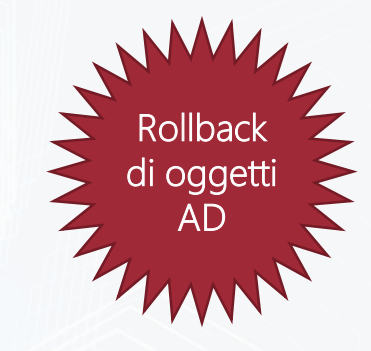

| Snapshot Recovery Tool ver.1.0.2rel (2009)                                                                                                    | vijay Properties         ? ×           Published Certificates         Member Of         Password Replication         Dial-in         Object           Security         Environment         Security         Security         Security                                                                                                    |
|----------------------------------------------------------------------------------------------------|----------------------------------------------------------------------------------------------------|
| <ul> <li>Tool a riga di comando (oirecmgr.exe) by Tomek Onyszko (MVP)</li> <li>Recupero di oggetti cancellati o modificati utilizzando come sorgente una connessione verso uno Snapshot montato</li> <li>[Target options]         <ul> <li>o objectGUID</li> <li>of <file name=""></file></li> <li>GUID of object to recover. Multiple GUIDs can be specified separated with spaces</li> <li>Name of file which contains input data. Each GUID has to be specified in separated line</li> </ul> </li> <li>LDAP host in host:port format. If port will not be specified, default 389 port number will be used</li> <li>Snapshot[:port]</li> <li><i>IRecovery options</i>]</li> <li><i>Ireal</i></li> <li><i>Performs</i> real recovery operation. By default this tool runs in preview mode</li> <li>Recover object with recovering attributes from snapshot data. Specifing snaphsot connection option (-sh) is required.</li> </ul> | Benote control       Remote control         General       Address         Account       Profile         Telephones       Organization         Personal Vitual Desktop       COM+         Attributes:       Attribute         Attributes: <ul> <li>Attribute</li> <li>o</li> <li>cnd set&gt;</li> <li>objectCategory</li> <li>CN-Person,CN-Schema,CN-Configuration,L</li> <li>objectCategory</li> <li>CN-Person,CN-Schema,CN-Configuration,L</li> <li>objectCategory</li> <li>CN-Person,CN-Schema,CN-Schema,CN-Configuration,L</li> <li>objectCategory</li> <li>CN-Person,CN-Schema,CN-Schema,CN-Configuration,L</li> <li>objectCategory</li> <li>CN-Person,CN-Schema,CN-Schema,CN-Configuration,L</li> <li>objectCategory</li> <li>CN-Person,CN-Schema,CN-Schema,CN-Configuration,L</li> <li>objectCategory</li> <li>CN-Person,CN-Schema,CN-Configuration,L</li> <li>objectCategory</li> <li>CN-Person,CN-Schema,CN-Schema,CN-Configuration,L</li> <li>objectCategory</li> <li>CN-Person,CN-Schema,CN-Configuration,L</li> <li>objectCategory</li> <li>CN-Person,CN-Schema,CN-Configuration,L</li> <li>objectCategory</li> <li>CN-Person,CN-Schema,CN-Configuration,L</li> <li>objectCategory</li> <li>cont set&gt;</li> <li>objectSid</li> <li>S-1-5-21-507395869-4076275415-99461477</li> <li>objectSid</li> <li>S-1-5-21-507395869-4076275415-99461477</li> <li>objectCategory</li> <li>otherHopPhone</li> <li>enot set&gt;</li></ul> |
| oirecmgr.exe -o objectGUID -ol -sh snapshot[:port] -real<br>oirecmgr.exe -o fe6a3c0f-5e15-4022-b076-eacac4e1a23e -sh dc01.ictpower.lan -ol -rea                                                                                                    | View Filter                                                                                                    |

Snapshot Recover Tool: https://dirteam.com/tomek/2009/10/28/snapshot-recover-tool/

Oh Snap! Active Directory Attribute Recovery With PowerShell: https://blogs.technet.microsoft.com/ashleymcglone/2014/04/24/oh-snap-active-directory-attribute-recovery-with-powershell/

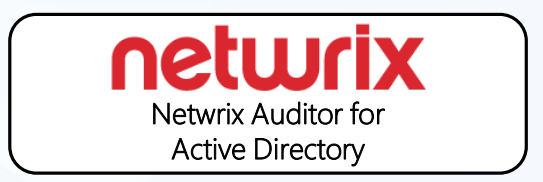

| %Lepide                                     |  |
|---------------------------------------------|--|
| LepideAuditor for<br>Active Directory Audit |  |

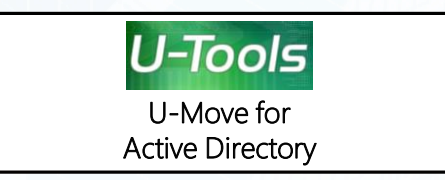

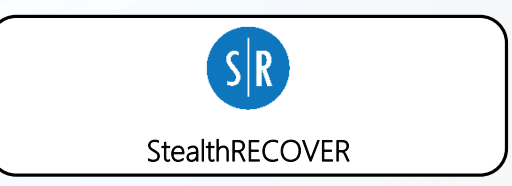

100 6.7 6.7 6... 6.3 601 (iii) (iii) (co) (co) (00) (00) (00) 100 .... 100 100 0.010 000 666 0.000

# Demo

Active Directory Snapshots

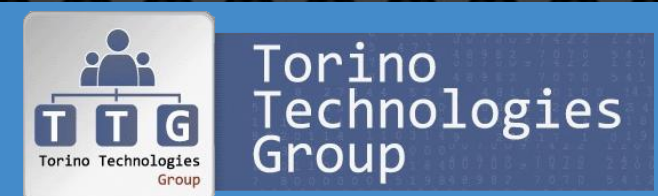

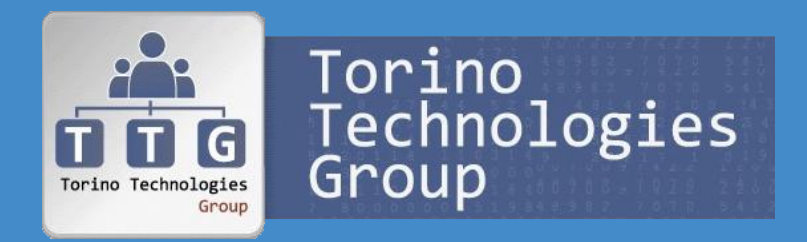

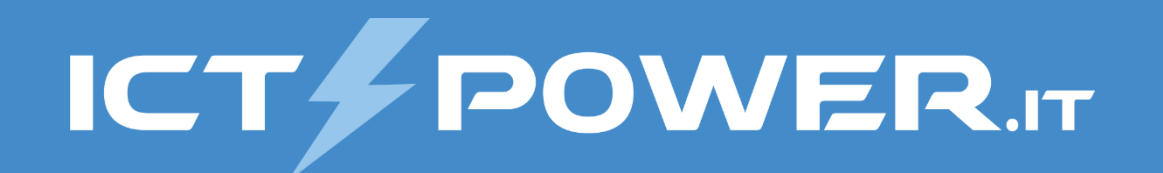

# Active Directory Recycle Bin

Gestione del disaster recovery di Active Directory

# Ciclo di vita oggetti senza AD Recycle Bin

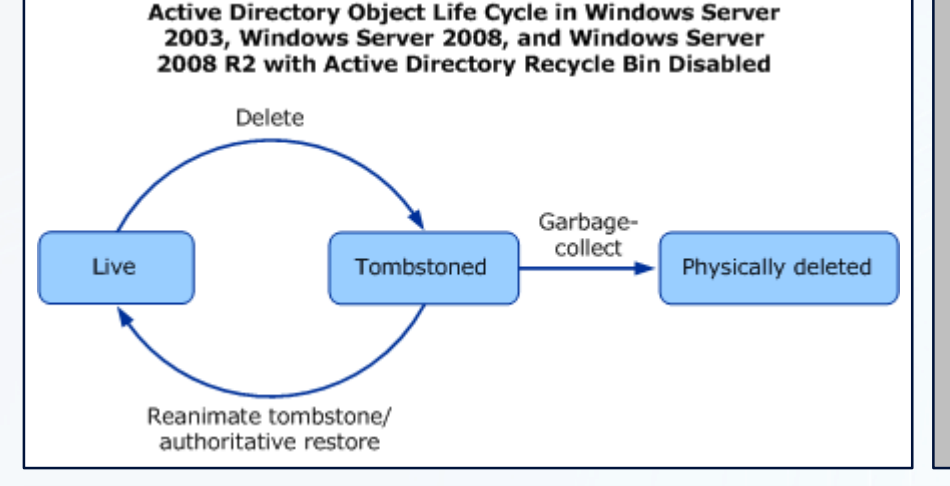

### Oggetto in stato Tumbstoned

•

- Oggetto *eliminato a livello logico* e spostato nel contenitore CN=Deleted Objects (modifica del DN dell'oggetto)
- L'oggetto perde gli attributi di collegamento e la maggior parte degli attributi (tranne quelli con searchFlags=0x8 nello schema)
- Durata del periodo pari all'attributo di foresta tombstoneLifetime (per default a null e pari a 180 giorni)

### Protezione Oggetto

- Opzione Proteggi oggetto da eliminazioni accidentali
- Deny delete per Everyone
- Disponibile in WS2008 da GUI, in WS2003 abilitabile tramite DSACLS

### Tombstone reanimation

- Utilizzare LPD per rimuovere il flag isDelete e modificare il DN
- Utilizzare *ADRestore* tool a riga di comando by SysInternals (v1.1 del 2006)
  - Utilizzare Veeam Explorer for Microsoft Active Directory

### Restore utenti cancellati e group memberships (KB840001)

- *Metodo 1:* Restore utente cancellato e aggiunta utente ai suoi gruppi tramite Ntdsutil.exe
- *Metodo 2:* Restore utente cancellato e aggiunta utente ai suoi gruppi
- Metodo 3: Restore autoritativo utente cancellato e dei security groups due volte

# Ciclo di vita oggetti con AD Recycle Bin

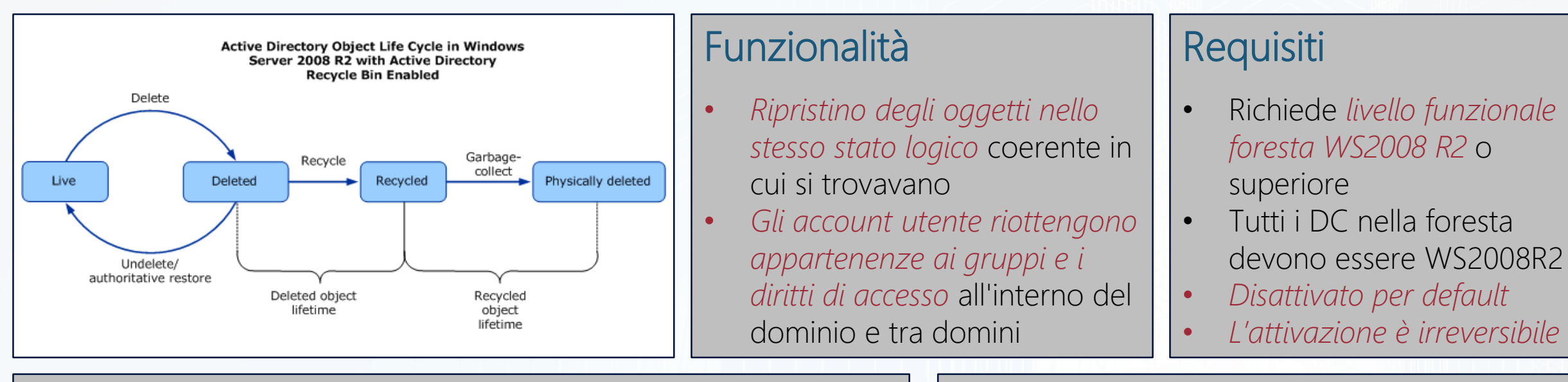

### Oggetto in stato Deleted (Eliminato)

- *Attributo isDeleted a True* (presente su tutti gli oggetti introdotto con WS2000)
- *Eliminato a livello logico* e spostato nel contenitore CN=Deleted Objects (modifica del DN dell'oggetto)
- *Mantiene tutti attributi*, compresi quelli di collegamento
- Durata del periodo pari all'attributo di foresta msDS-deletedObjectLifetime (per default a null e uguale all'attributo tombstoneLifetime)

### Oggetto in stato Recycled (Riciclato)

- *Attributo isRecycled a True* (presente su tutti gli oggetti introdotto con WS2008 R2)
- Perde gli attributi di collegamento e la maggior parte degli attributi (tranne quelli con searchFlags=0x8 nello schema)
- Durata del periodo pari all'attributo di foresta tombstoneLifetime (per default a null e pari a 180 giorni)

# Attivazione AD Recycle Bin

### Procedura di attivazione

- Raise livello funzionale foresta a 2008R2 o superiore
- Abilitazione Recycle Bin sul *forest root domain*
- E' possibile eseguire raise e abilitazione tramite il *Centro di amministrazione di Active Directory* o *Powershell*

#### #Raise livello funzionale foresta

Set-ADForestMode -Identity ictpower.lan -ForestMode Windows2008R2Forest

#### #Abilitazione AD Recycle Bin

Enable-ADOptionalFeature -Identity 'CN=Recycle Bin Feature,CN=Optional Features, CN=Directory Service,CN=Windows NT, CN=Services,CN=Configuration, DC=ictpower,DC=lan' -Scope ForestOrConfigurationSet -Target 'ictpower.lan'

### Considerazioni

- Eliminazione fisica dopo un periodo pari a msDS-deletedObjectLifetime + tombstoneLifetime (Default 360 giorni)
- I Recycled Object sono recuperabili solo con un Restore Autoritativo
- La validità dei backup di AD è il valore minore tra tombstoneLifetime e msDSdeleteObjectLifetime (Default 180 giorni)
- Se msDS-deletedObjectLifetime è minore del tombstoneLifetime non è possibile ripristinare un Recycled Object con un restore autoritativo (dopo la replica gli oggetti ritornano Recycled)
- All'attivazione del recycle Bin *i Tombstoned objects diventano Recycled objects*, per recuperarli occorre un restore autoritativo da un backup precedente all'attivazione

#### GPO audit delete su AD:

Computer Configuration\Windows Settings\Security Settings\Advanced Audit Policy Configuration\System Audit Policies - Local Group Policy\DS Access\Audit Directory Service Changes

### Gestione AD Recycle Bin con ADAC

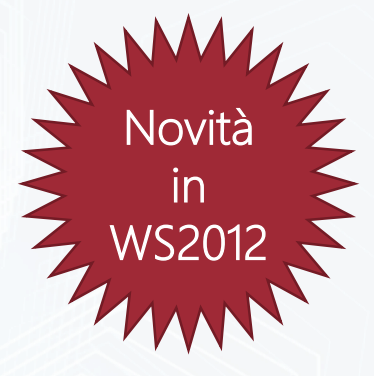

Nel Centro di amministrazione di Active Directory è stato aggiunto il nodo **Deleted Objects** 

| 9                                                                 |    | Active Directory Admini      | strative Center                 |            | X             |
|-------------------------------------------------------------------|----|------------------------------|---------------------------------|------------|---------------|
| <b>€</b> ∋• "co                                                   | rp | (local) • Deleted Obje       | cts                             | • 🕲        | Manage Help   |
| Active Directory                                                  | <  | Deleted Objects (1)          |                                 |            | Tasks         |
| E 12                                                              |    | Filter                       |                                 | ۲          | Ø             |
| Overview                                                          | ^  |                              |                                 |            | Marie Dubois  |
| A B corp (local)                                                  |    | Name When Deleted            | Last known parent               | Type       | Restore       |
| Boston OU                                                         | _  | Amarie Dubois 6/25/2012 11:5 | OU=Seattle Users OU             | User       | Restore To    |
| Builtin                                                           | =  |                              |                                 | Rest       | ore           |
| Computers                                                         |    | <                            |                                 | Rest       | ore To        |
| Dallas OU                                                         | П  | Marie Dubois                 |                                 | Loca       | te Parent     |
| Deleted Objects     Domain Controllers     ForeignSecurityPrincip |    | User logon: mdubois          | Expiration: <never></never>     | Properties |               |
|                                                                   |    | E-mail:                      | Last log on: <not set=""></not> |            | Delete        |
|                                                                   |    | Modified: 6/25/2012 11:51 AM |                                 |            | Country doubt |
| LostAndFound                                                      | 1  | Description:                 | Search under th                 |            |               |
| Managed Service Acc                                               | 3  |                              |                                 |            | Properties    |
| INTOS Quotas                                                      | v  | S                            |                                 |            |               |
|                                                                   |    | Summary                      |                                 |            |               |

E' possibile eseguire il ripristino di un oggetto tramite Restore o tramite Restore To per il ripristino in posizione diversa dall'originale

### Gestione AD Recycle Bin con PowerShell

>

#### Impostazione attributi di foresta

#### #Impostazione msDS-DeletedObjectLifetime

Set-ADObject -Identity "CN=Directory Service, CN=Windows NT,CN=Services,CN=Configuration, DC=ictpower,DC=lan" -Partition "CN=Configuration,DC=ictpower,DC=lan" -Replace:@{"msDS-DeletedObjectLifetime" = 365}

#### #Impostazione tombstoneLifetime

Set-ADObject -Identity "CN=Directory Service, CN=Windows NT,CN=Services,CN=Configuration, DC=ictpower,DC=lan" -Partition "CN=Configuration,DC=ictpower,DC=lan" -Replace:@{"tombstoneLifetime" = 365}

#### Restore oggetti Deleted

#### #Restore singolo oggetto

#### #Restore elenco oggetti

#### #Restore elenco oggetti in posizione diversa

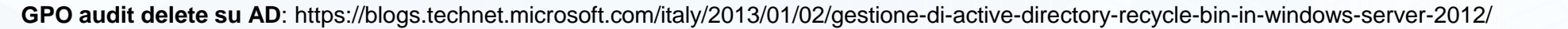

100 6.7 6.7 6.3 6 (iii) (iii) (co) (co) (00) (00) (00) 100 .... 100 100 0.010 000 000 0.000

# Demo

Active Directory Recycle Bin

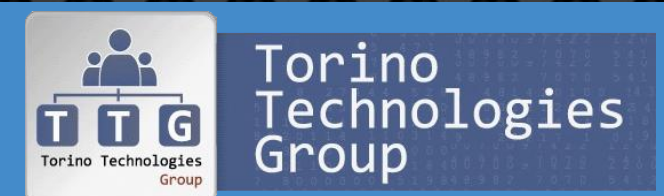

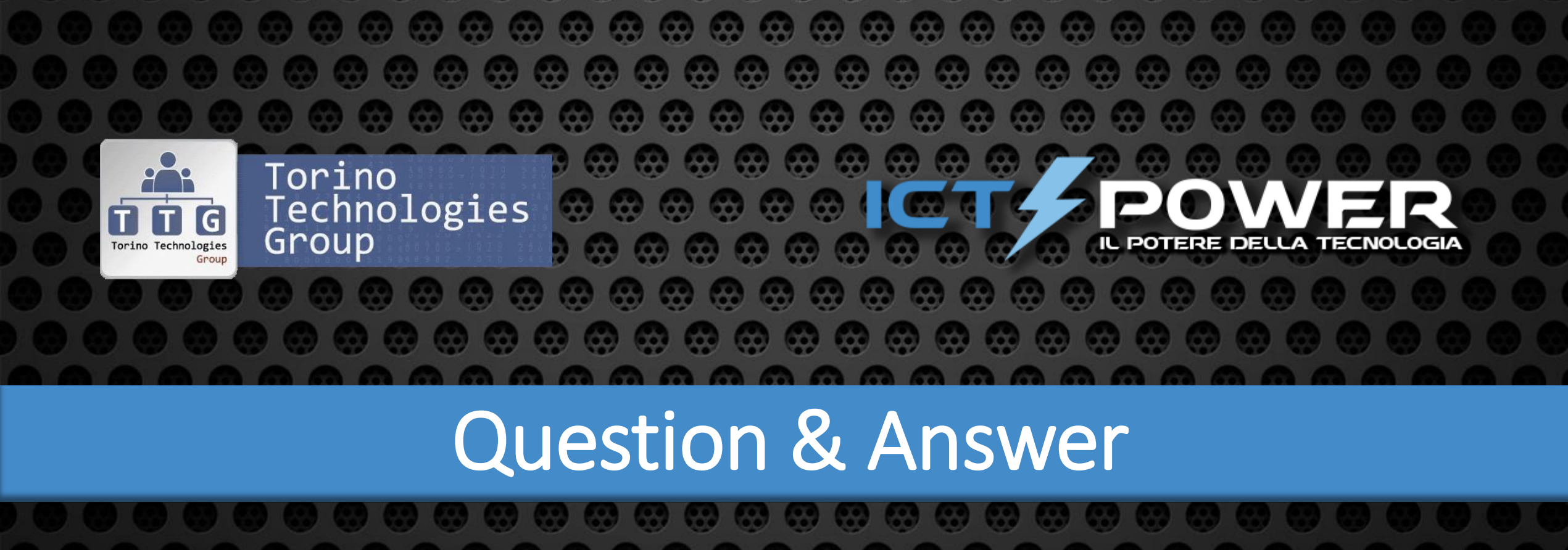